- 1. Go to "Edit" and select any well type
- 2. Click "New" and rename it as "Flexible multiple ROI"
- 3. Set the conditions as in the screenshot below. "Spacing" is not important and "Well width/Height" should be set between 333um (40x Objectives) and 1300um (10x Objectives). Standard value of 1000um will always work.
- 4. Set also the Well bottom properties. For robustness, if you are working with a slide, unclick "Use always..." and set the thickness to 170um and Refr.index to 1.59

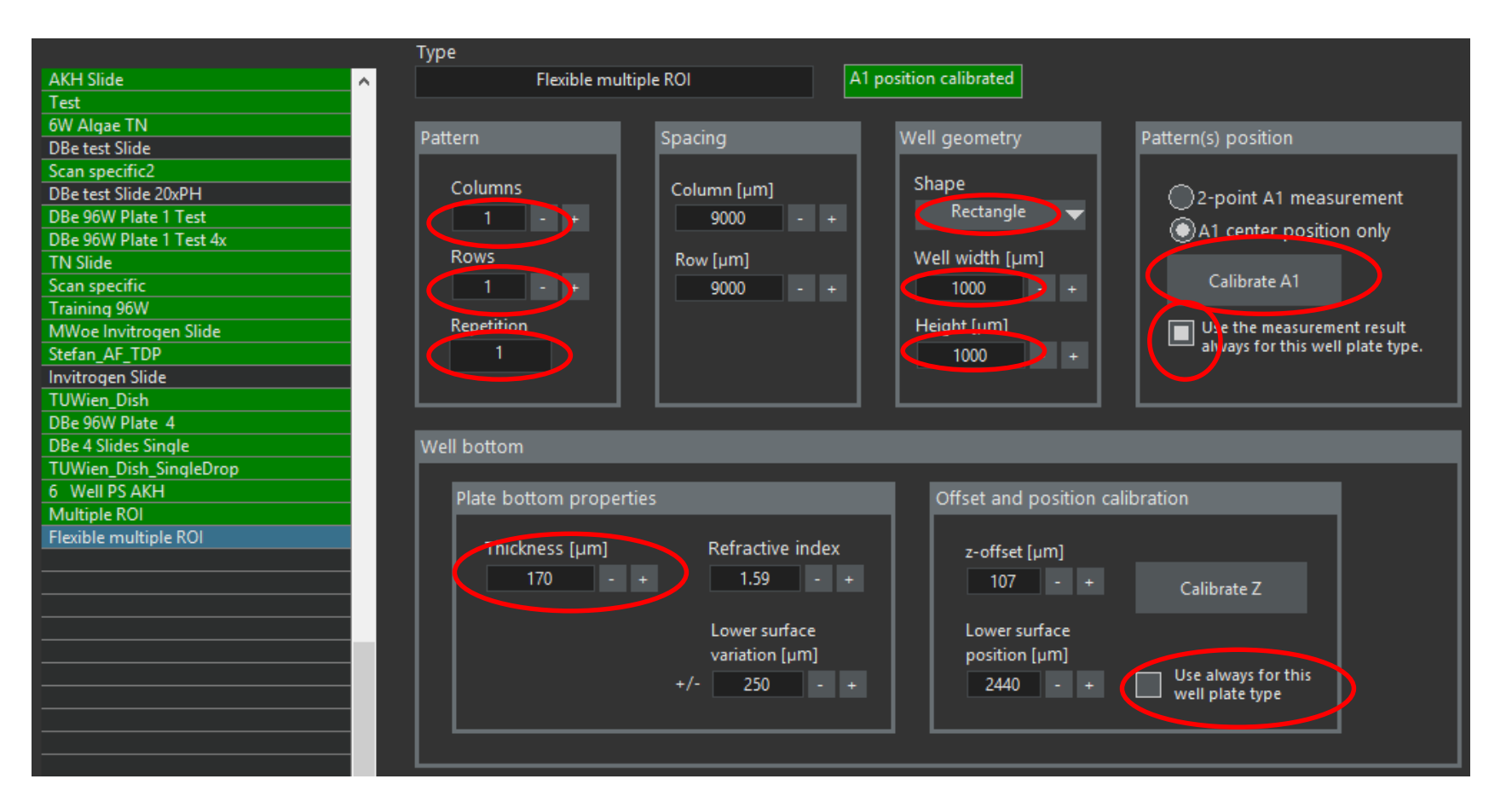

# 5. Click calibrate A1

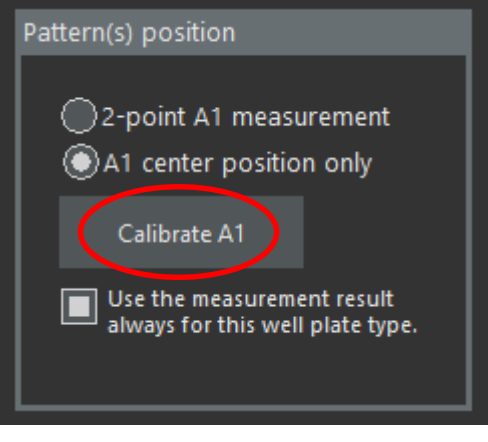

## 6. Click measure

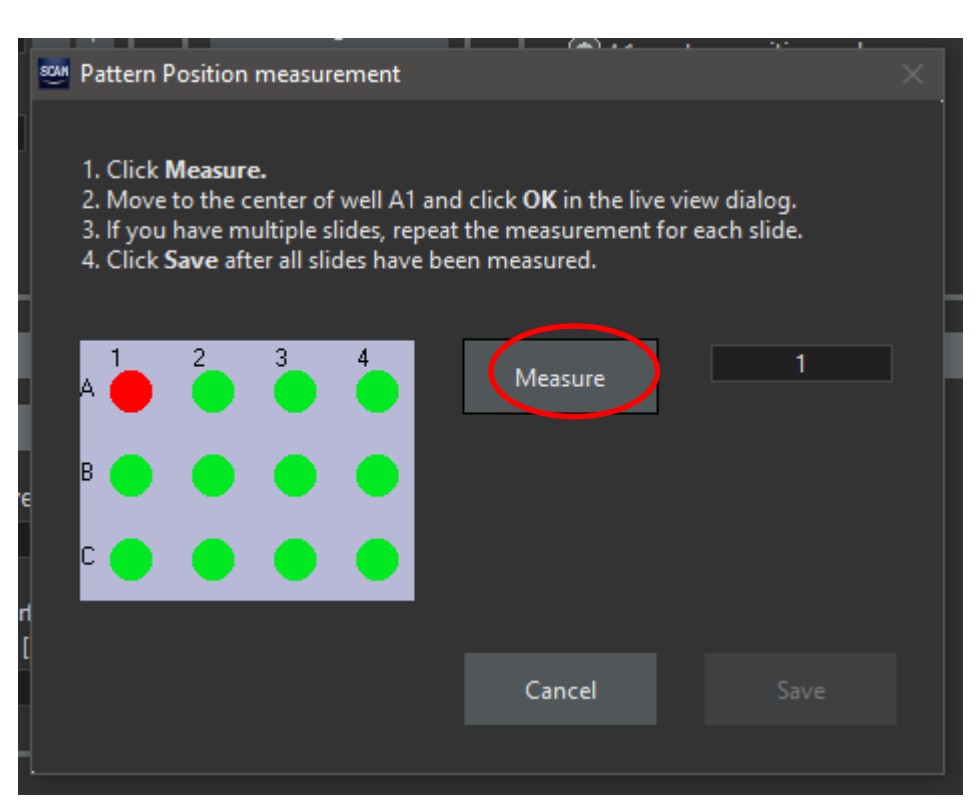

### 7. Move with the stage to the first ROI (FOV) you want to image and click OK

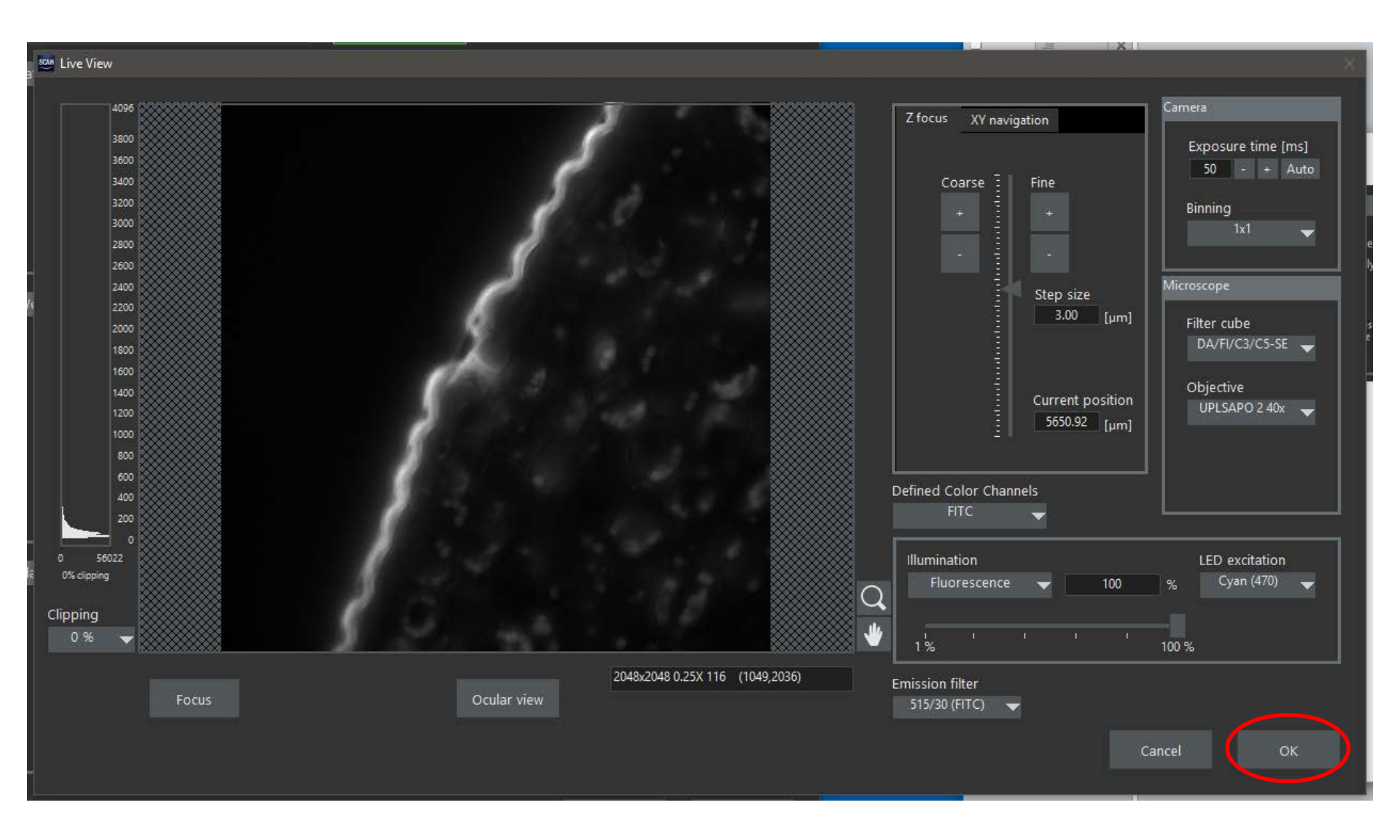

8. Click Measure again to select the second ROI you want to image. Perform this as many times as ROIs you want to measure.

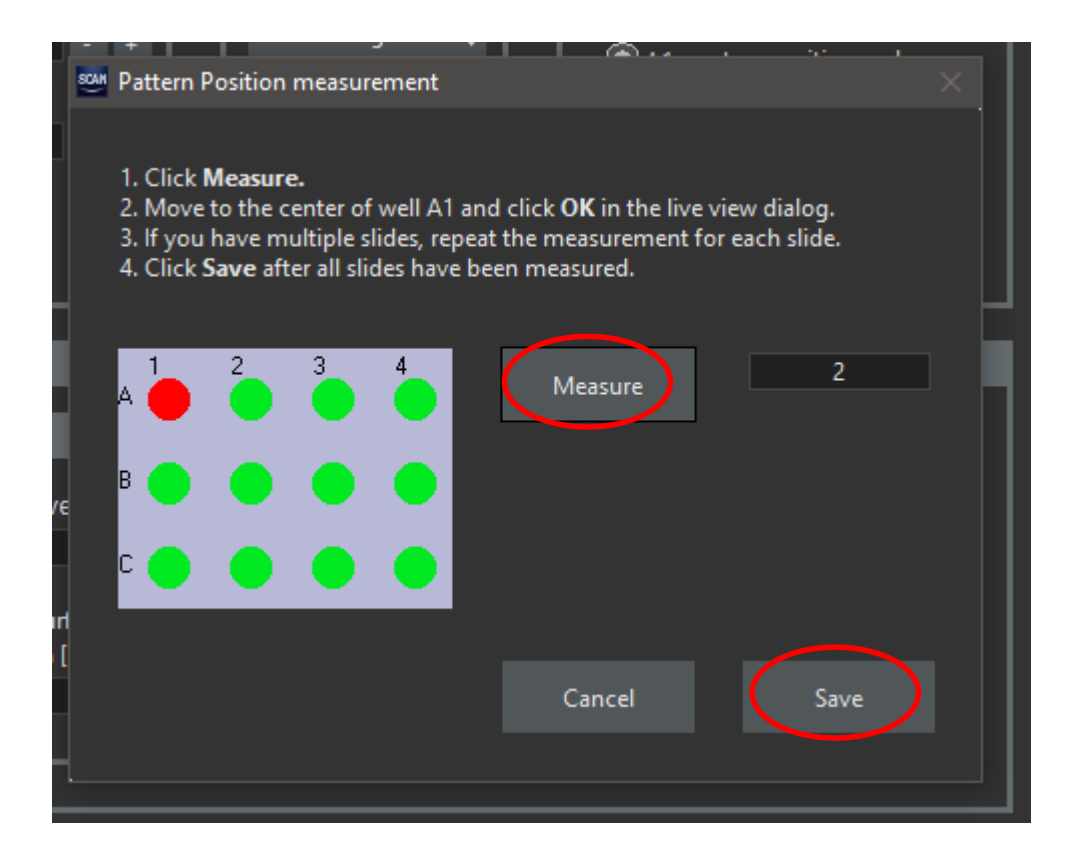

#### 9. Once you have selected all the ROIs you want to measure, click Save

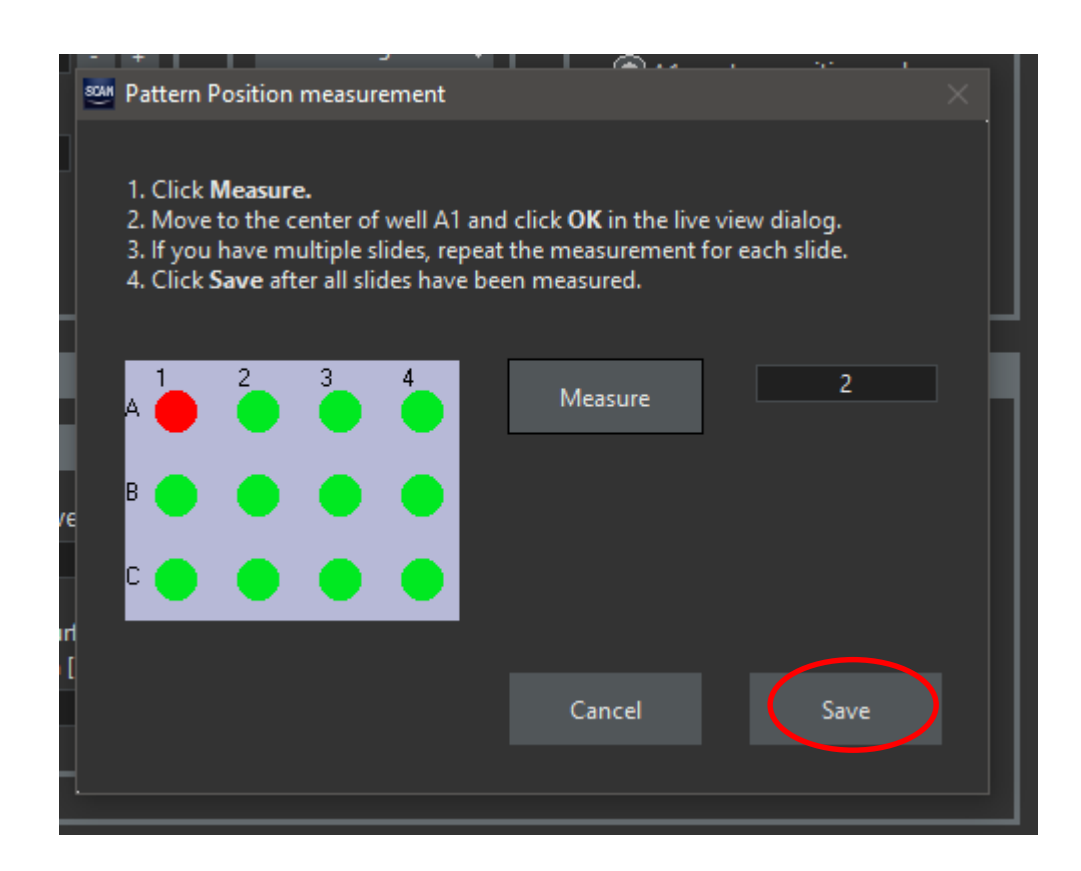

A1 position (for autoloader robot)

10. Click Ignore, if you are not using a Robot

## 11. Click OK

🦉 🥮 Plate Type Settings

|                      | Туре                            |                    |                        |                                 |
|----------------------|---------------------------------|--------------------|------------------------|---------------------------------|
| H Slide              | <ul> <li>Flexible mu</li> </ul> | ultiple ROI        | A1 position calibrated |                                 |
| st                   |                                 |                    |                        |                                 |
| Algae TN             | Pattern                         | Spacing            | Well geometry          | Pattern(s) position             |
| test Slide           |                                 |                    | ;                      |                                 |
| n specific2          | Columns                         | Column [um]        | Shape                  |                                 |
| e test Slide 20xPH   | Columns                         | Column (pin)       | Rectangle -            | 2-point A1 measurement          |
| 96W Plate 1 Test     |                                 | 9000 -             | + Rectangie +          | A1 center position only         |
| 90W Plate T Test 4x  | Rows                            | Pow [um]           | Well width [um]        |                                 |
|                      |                                 |                    | topo                   | Calibrate A1                    |
| nispecific           |                                 | 9000 -             | + 1000 - +             |                                 |
| ning 90W             | Repetition                      |                    | Height (um)            | Use the measurement result      |
|                      | 2                               |                    | 1000                   | always for this well plate type |
| tragen Slide         |                                 |                    | 1000 - +               |                                 |
| Vien Dish            |                                 |                    |                        |                                 |
| 96W Plate 4          |                                 |                    |                        |                                 |
| e 4 Slides Single    | Well bottom                     |                    |                        |                                 |
| Wien Dish SingleDron | . Wein Bottom                   |                    |                        |                                 |
| Well PS AKH          |                                 |                    |                        |                                 |
| Itiple ROI           | Plate bottom prope              | erties             | Offset and position    | calibration                     |
| xible multiple ROI   |                                 |                    |                        |                                 |
|                      | Thickness [µm]                  | Refractive in      | dex z-offset [µm]      |                                 |
|                      | 170 -                           | + 1.59             | - + 107 - +            | Calibrata 7                     |
|                      |                                 |                    |                        |                                 |
|                      |                                 | Lower surface      | l ower surface         |                                 |
|                      |                                 | variation [um      | nosition [um]          |                                 |
|                      |                                 |                    |                        | Use always for this             |
|                      |                                 | +/- 250            | - + 2440 - +           | well plate type                 |
|                      |                                 |                    |                        |                                 |
|                      |                                 |                    |                        |                                 |
|                      |                                 |                    |                        |                                 |
|                      | Plate loader                    |                    |                        | Border thickness (objective sec |
|                      | Cain with trans                 | Onin Indialat farm | .                      |                                 |
|                      | Grip width [mm]                 | Grip neight [mm    |                        | X Border [um]                   |
|                      | 0.0 - +                         | 0.0 -              | ±                      |                                 |
|                      | Stacked height (mm              | 1                  |                        |                                 |
|                      | Stacked height [min             | u                  |                        |                                 |
|                      | 0.0 - +                         |                    |                        |                                 |
| >                    | Lid grip width [mm]             | Lid arin height (  | mml                    |                                 |
|                      |                                 |                    |                        |                                 |
|                      | 0.0 - +                         | 0.0 -              | •                      |                                 |
| New Delete           |                                 |                    |                        |                                 |
|                      |                                 |                    |                        |                                 |
|                      |                                 |                    |                        |                                 |
|                      |                                 |                    |                        |                                 |
|                      |                                 |                    |                        |                                 |

12. Check the ROI pattern you have generated. You can Zoom it in for deeper look

| Plate Manager W-Autofocus Acquisition                                                    |        |
|------------------------------------------------------------------------------------------|--------|
| Well pattern                                                                             |        |
| Well pattern                                                                             |        |
|                                                                                          |        |
| Left click to toggle wells on/off                                                        | Q<br>* |
| Mouse-drag (+ Ctrl) to select (deselect) wells                                           | skip   |
| Meander wells     Wells selected     3       Continuous ZDC     Well width [µm]     1000 |        |
| Plate AKH_6Well_CountCells Edit selection table Type                                     |        |
| Calibration status: A1 position calibrated                                               |        |

13. You can check the FOV with respect to the ROI in this Window. There can be a mismatch depending on the settings of the well width, set on step 3 before.

14. Normally,
you only image a
Single point but
you can increase
this number if
necessary,
depending on
the real ratio of
the ROI and the
FOV

15. Click OK

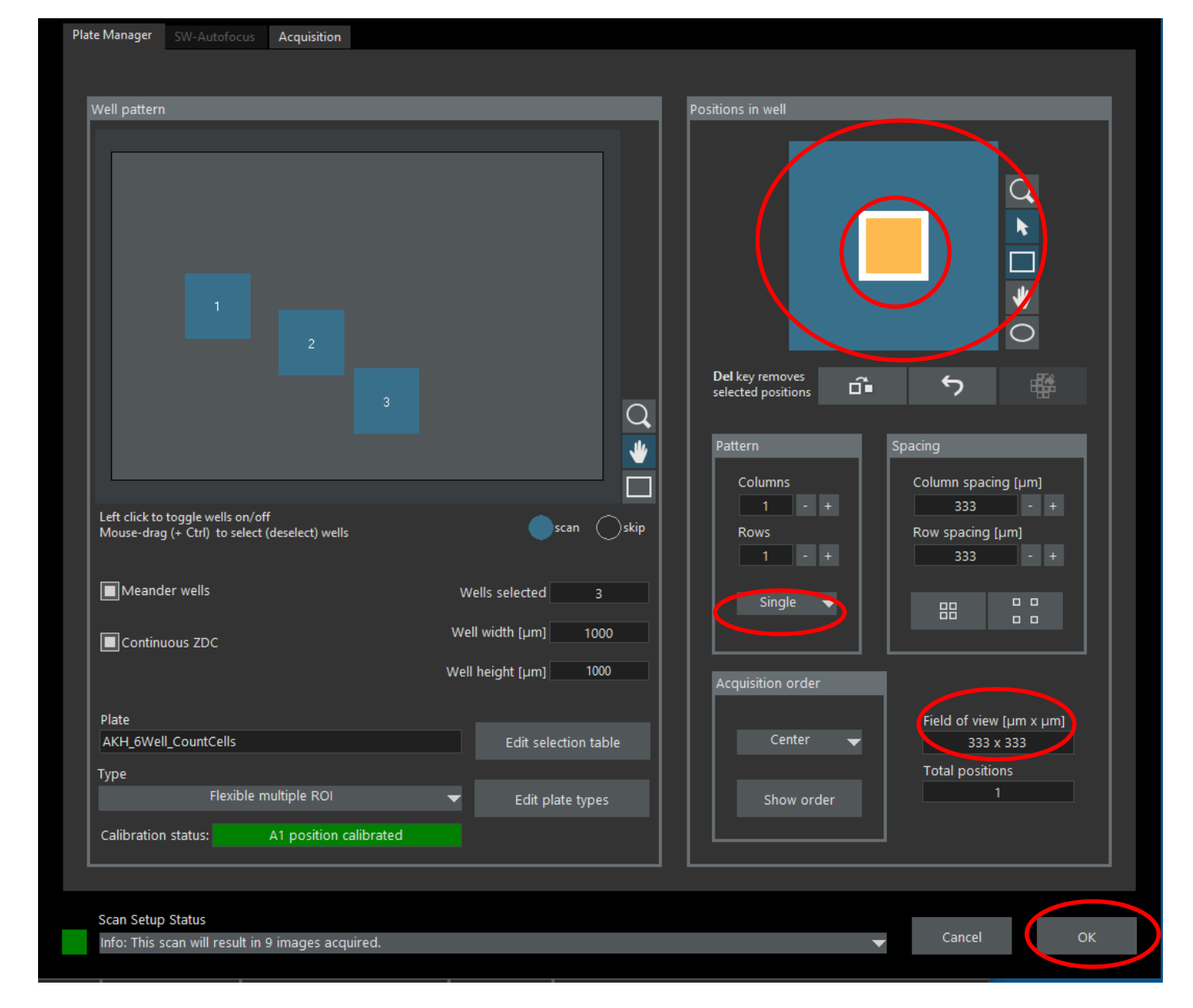

15. Now you can start the scan and check the different ROIs.

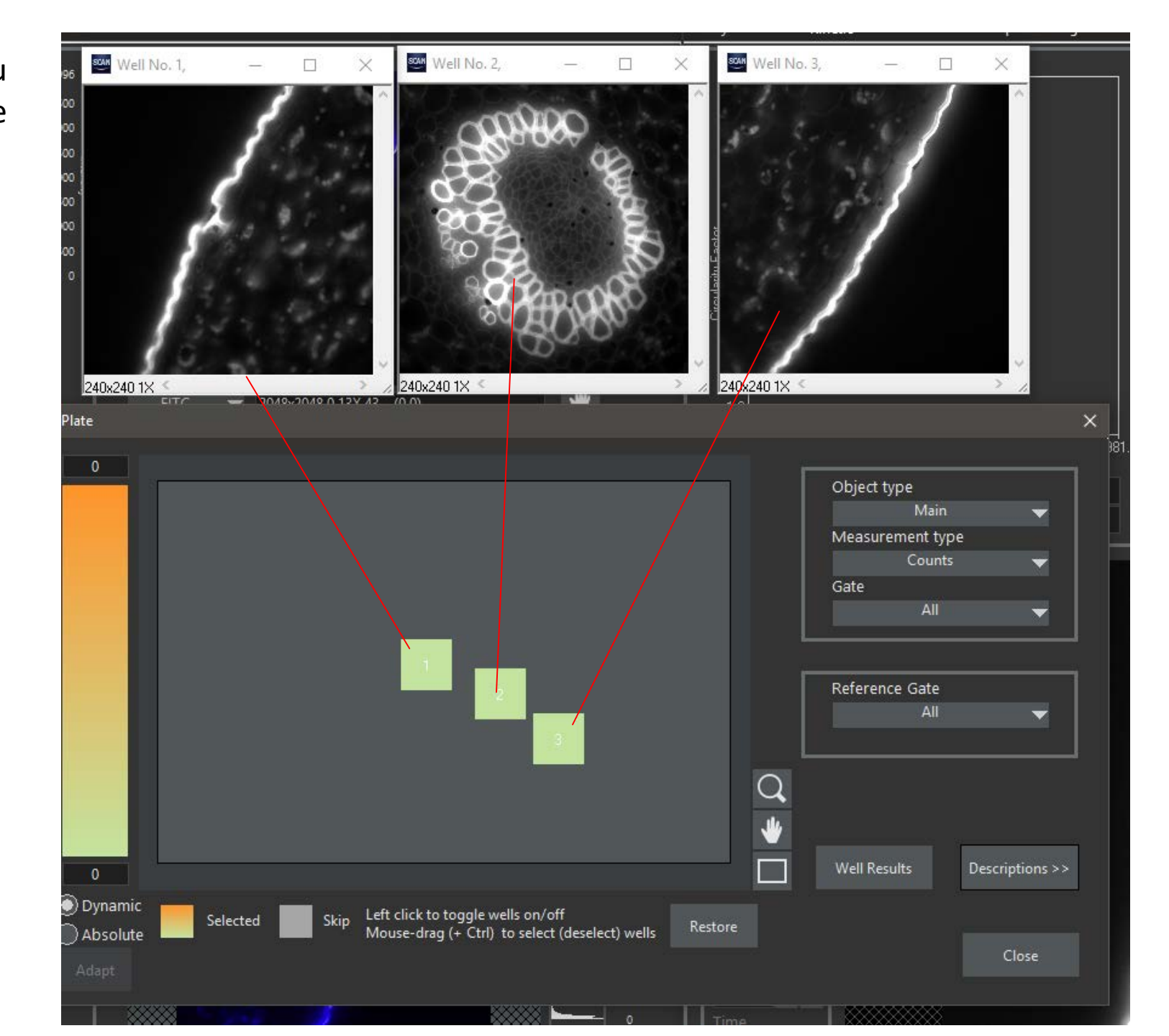